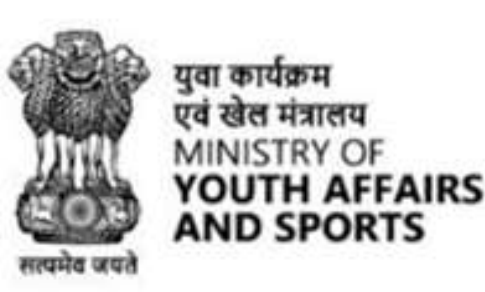

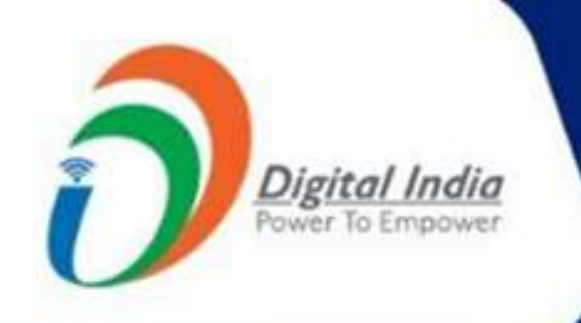

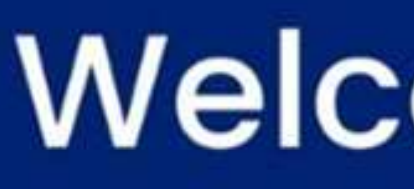

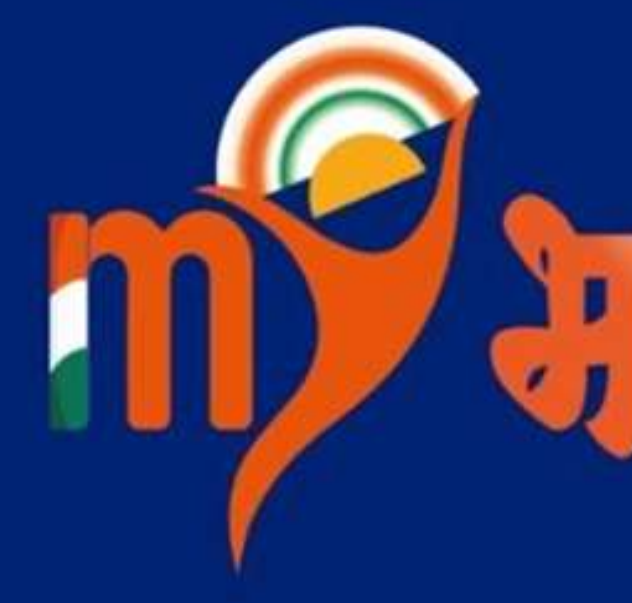

# Mera Yuva Bharat

An initiative with focus on Youth Led Development in India Dept. of Youth Affairs, Min. of YAS | Digital India Corporation, MeitY

## Welcome to

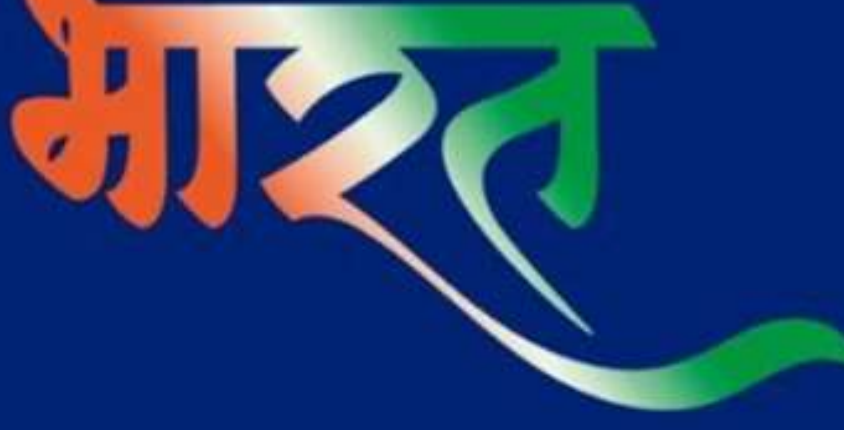

# Registration Using Mobile Number/Email Address

www.mybharat.gov.in

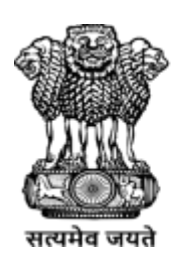

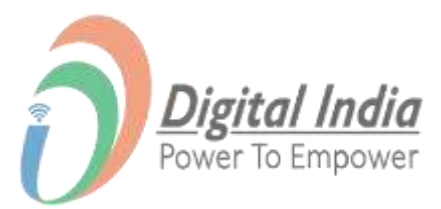

## **Step 1** Navigating to Youth Registration

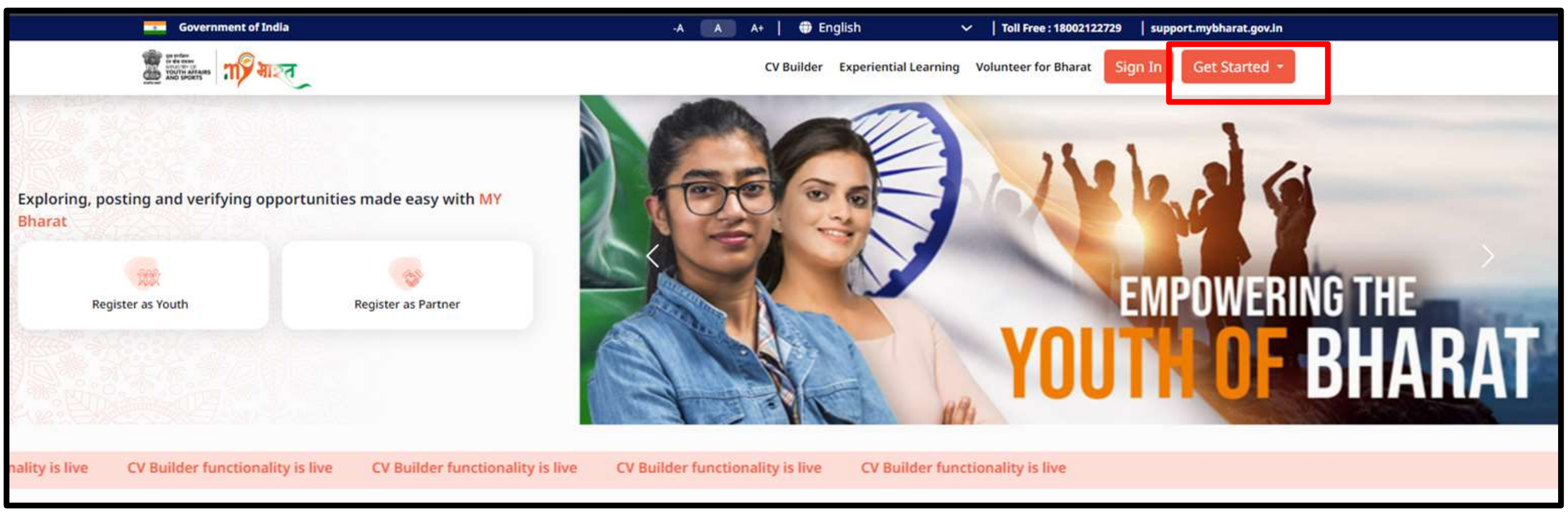

- 1. Visit https://mybharat.gov.in/
- 2. Click on "Get Started"
- 3. Select "Youth" from dropdown

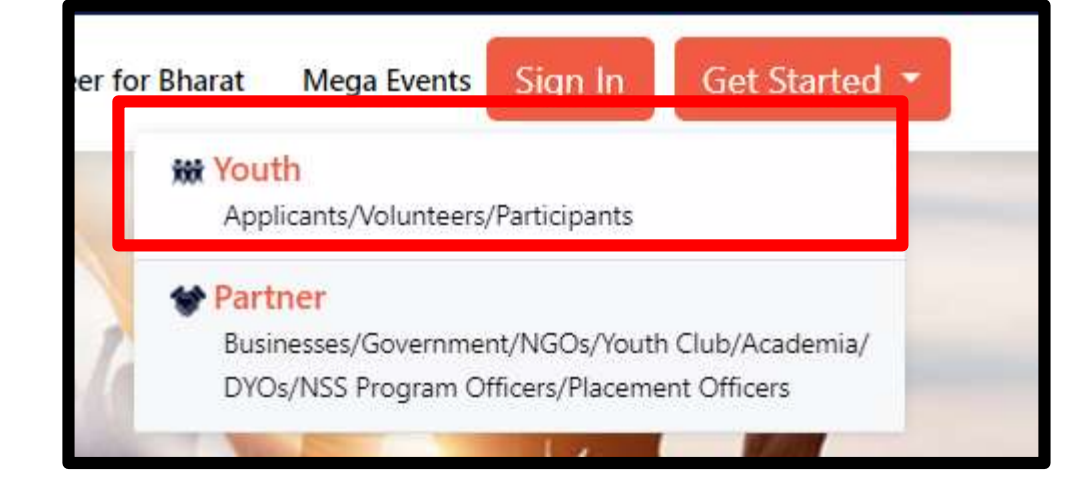

www.mybharat.gov.in

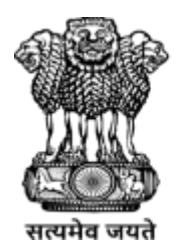

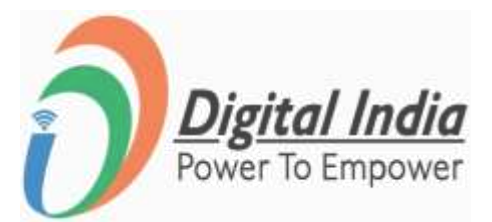

#### **Step 2 Proceed for Registration**

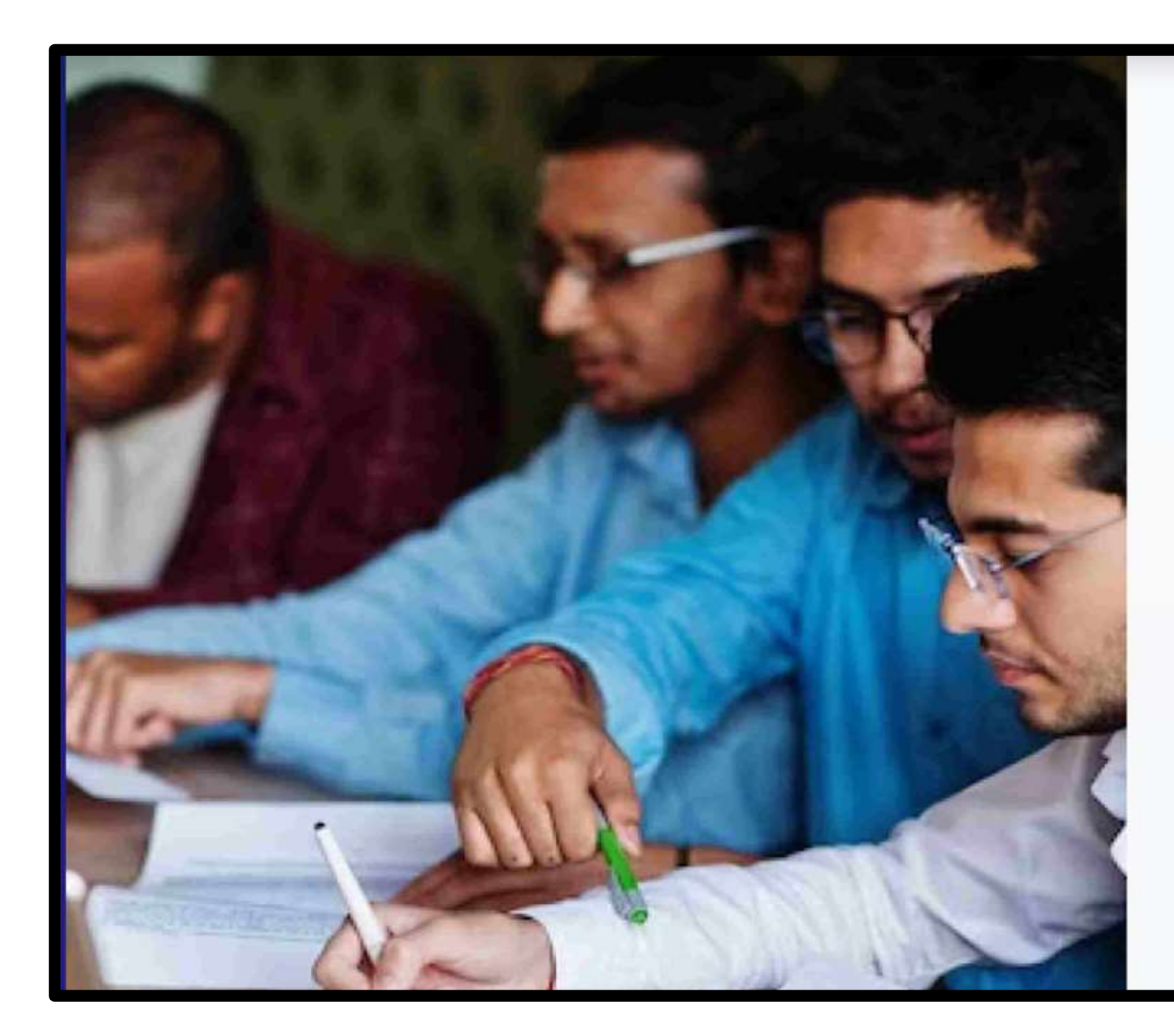

skills that will propel you towards your dreams? Look no further than the MY Bharat platform! positive impact in the communities.

Click on "Register" Button

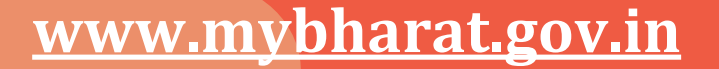

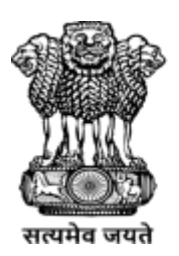

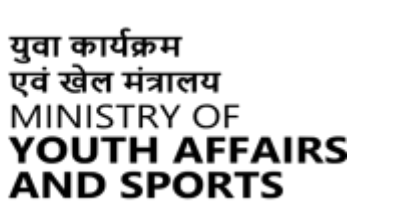

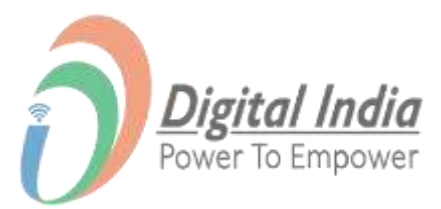

#### **Youth Registration**

- Are you looking to broaden your horizons, make a difference in your life, and develop essential
- Our platform provides a unique opportunity for young people to explore various volunteering,
- experiential learning, and skill-building opportunities, establish new connections, and create a

#### Sign up today and unlock your full potential!

#### Register

- Are you a Business or Youth Club or NGO?
  - **Register as Partner**
- By continuing, you agree to MY Bharat Terms & Conditions and Privacy Policy.
  - Existing user? Login

## **Step 3 Enter Mobile No. or Email Address**

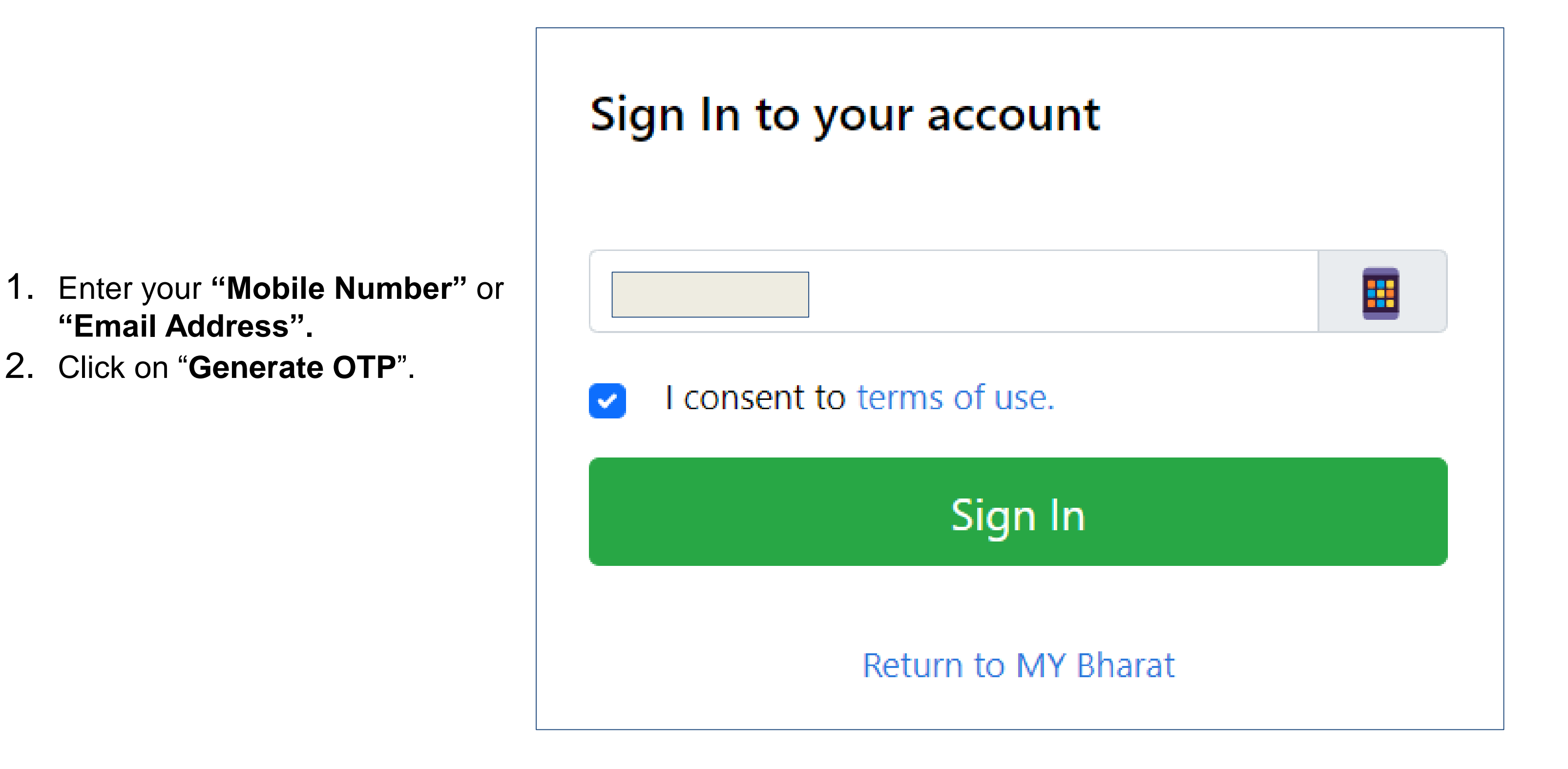

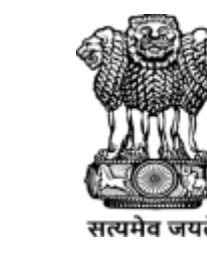

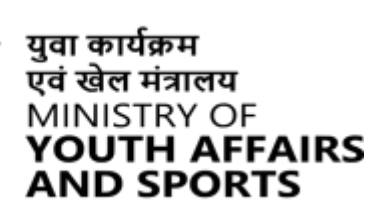

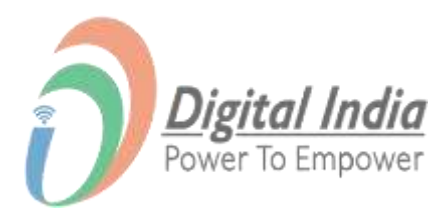

## **Step 4 Verify OTP**

- 1. Enter the OTP.
- 2. Click on "Verify OTP" Button.

#### Verify OTP

(xxxxx5811). OTP will be valid for 10 Minutes.

Enter OTP\*

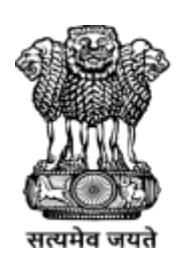

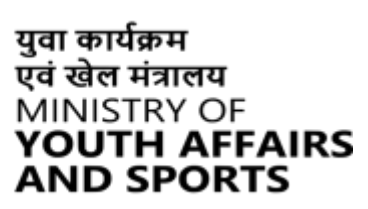

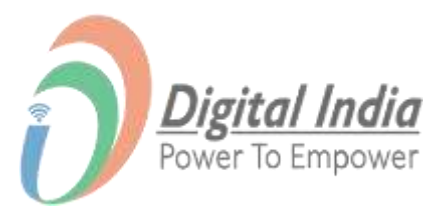

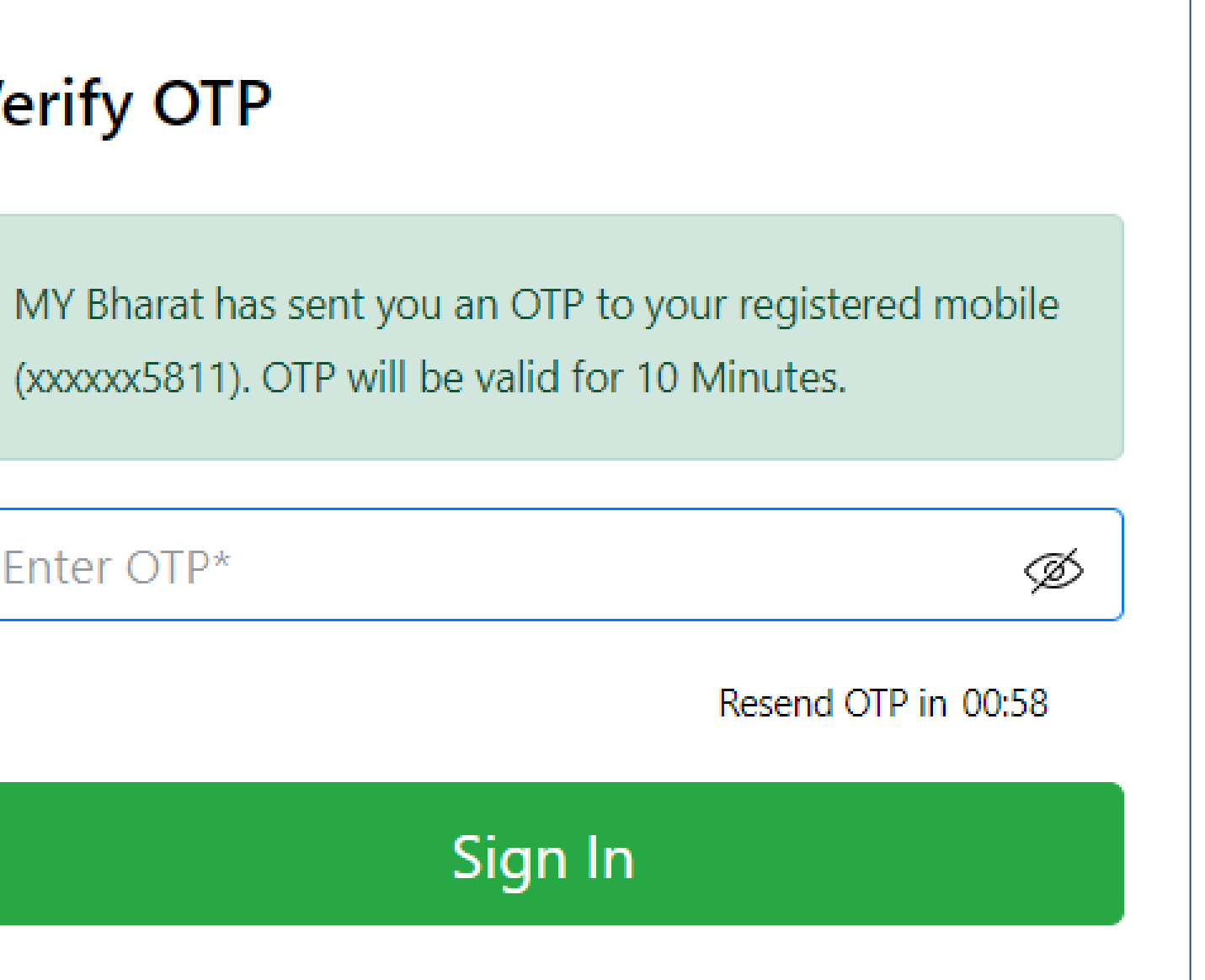

## **Step 5 Enter your Details & Verify**

- 1. Enter Your Details.
- 2. Check the "**Terms of Use**" Box.
- 3. Click "Submit" Button.

I consent to terms of use.

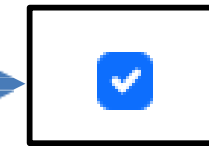

I consent to terms of use.

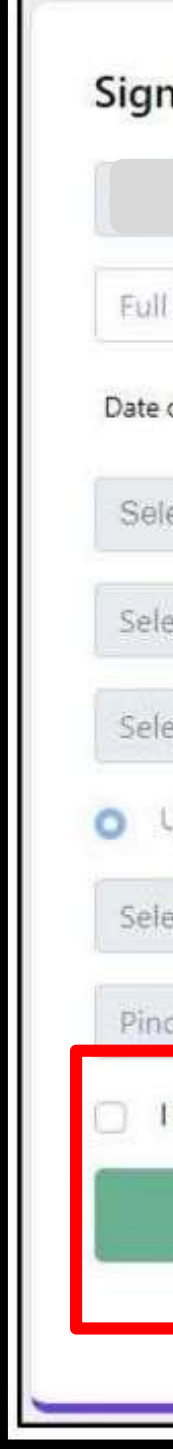

www.mybharat.gov.in

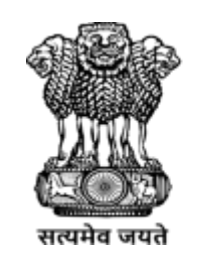

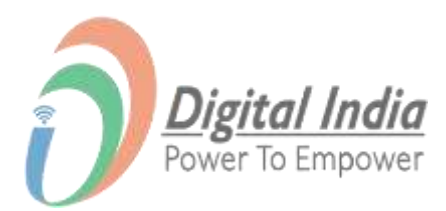

|                            | ~     |
|----------------------------|-------|
| Name*                      |       |
| of Birth dd* mm*           | уууу* |
| ct Gender*                 | ~     |
| ct State*                  | ~     |
| ct District*               | ~     |
| rban 🔵 Rural               |       |
| ct Local Body*             | ~     |
| ode*                       |       |
| consent to terms of use.   |       |
| Submit                     |       |
| Sign in to an existing acc | count |

## **Step 6 Registration Confirmation**

- 1. Select the Youth Type out of the given options:
- NSS
- NCC
- NYKS
- BSG
- Others
- 2. Select a Sports Talent.
- 3. Click on "Submit".

#### Registration S

#### Your MY Bharat Profi

Add more details to access all fe

# Mobile Mobile Number Youth Type\* NSS O NCC O NYKS O Select a Sports Talent Select Sport Do you wish to participate in Khelo India Tale Submit

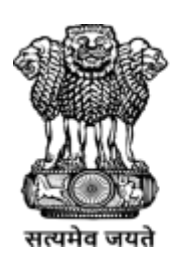

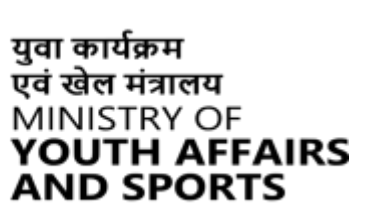

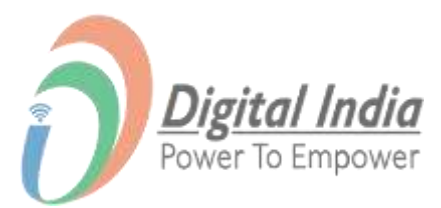

| Successful<br>ile is almost ready<br>eatures and future benefits! |  |  |  |  |  |  |
|-------------------------------------------------------------------|--|--|--|--|--|--|
| BSG O Others O                                                    |  |  |  |  |  |  |
| ent Hunt?                                                         |  |  |  |  |  |  |

## **Step 7 Select Youth Type and Qualification**

| Registration                                  | Successful                    |   |                                        |
|-----------------------------------------------|-------------------------------|---|----------------------------------------|
| Add more details to access all f              | features and future benefits! |   | Education Qualification                |
| Mobile                                        |                               |   |                                        |
| Mobile Number                                 |                               |   | Education Type*                        |
| Youth Type*                                   |                               |   | Select                                 |
|                                               | BSG O Others O                |   | Select                                 |
| Highest Qualification*                        | Institution Type              |   | 8th                                    |
| Under Graduate Diploma / Certificati 🗸 🗸      | University                    | ~ | 9th                                    |
| University State                              | University District           |   | 10th                                   |
| Select State 🗸                                | Select District               | ~ | 11th                                   |
| Jniversity Name                               |                               |   | 12th                                   |
| Please select                                 |                               | • | Diploma / Certification                |
| Calactia Caparta Talaat                       |                               |   | Under Graduate Diploma / Certification |
| Select a Sports Talent                        | _                             |   | Bachelor Degree                        |
| Select Sport                                  | •                             |   | Post Graduate Diploma / Certification  |
| Do you wish to participate in Khelo India Tal | ent Hunt?                     |   | Master Degree                          |
|                                               |                               |   | PHD                                    |
| Submit                                        |                               |   |                                        |
|                                               |                               |   |                                        |

Based on the Youth Type selection, select the Highest Qualification.

#### www.mybharat.gov.in

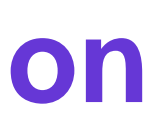

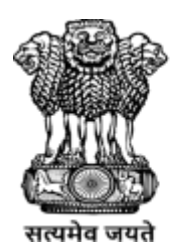

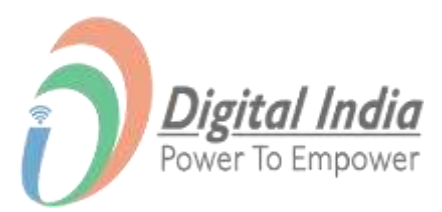

## **Step 8** Fill all the Details

- Fill in all the details in the respective fields.
- Click on **"Submit"**.

| Registratio                                  | n Successful                    |   |
|----------------------------------------------|---------------------------------|---|
| Your MY Bharat Pro                           | ofile is almost ready           |   |
| Add more details to access al                | I features and future benefits! |   |
| Mobile                                       |                                 |   |
| Mobile Number                                |                                 |   |
| Youth Type*                                  |                                 |   |
| NSS NCC O NYKS O                             | BSG O Others O                  |   |
| Highest Qualification*                       | Institution Type                |   |
| Under Graduate Diploma / Certificati 🗸 🗸 🗸 🗸 | University                      | ~ |
| University State                             | University District             |   |
| Select State 🗸                               | Select District                 | ~ |
| University Name                              |                                 |   |
| Please select                                |                                 | • |
| Select a Sports Talent                       |                                 |   |
| Select Sport                                 | •                               |   |
|                                              |                                 |   |
| Do you wish to participate in Khelo India 1  | alent Hunt?                     |   |
| Cubmit                                       |                                 |   |
| Submit                                       |                                 |   |

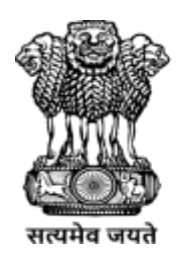

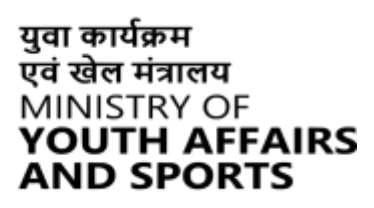

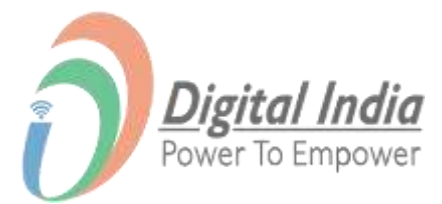

## **Registration Successful**

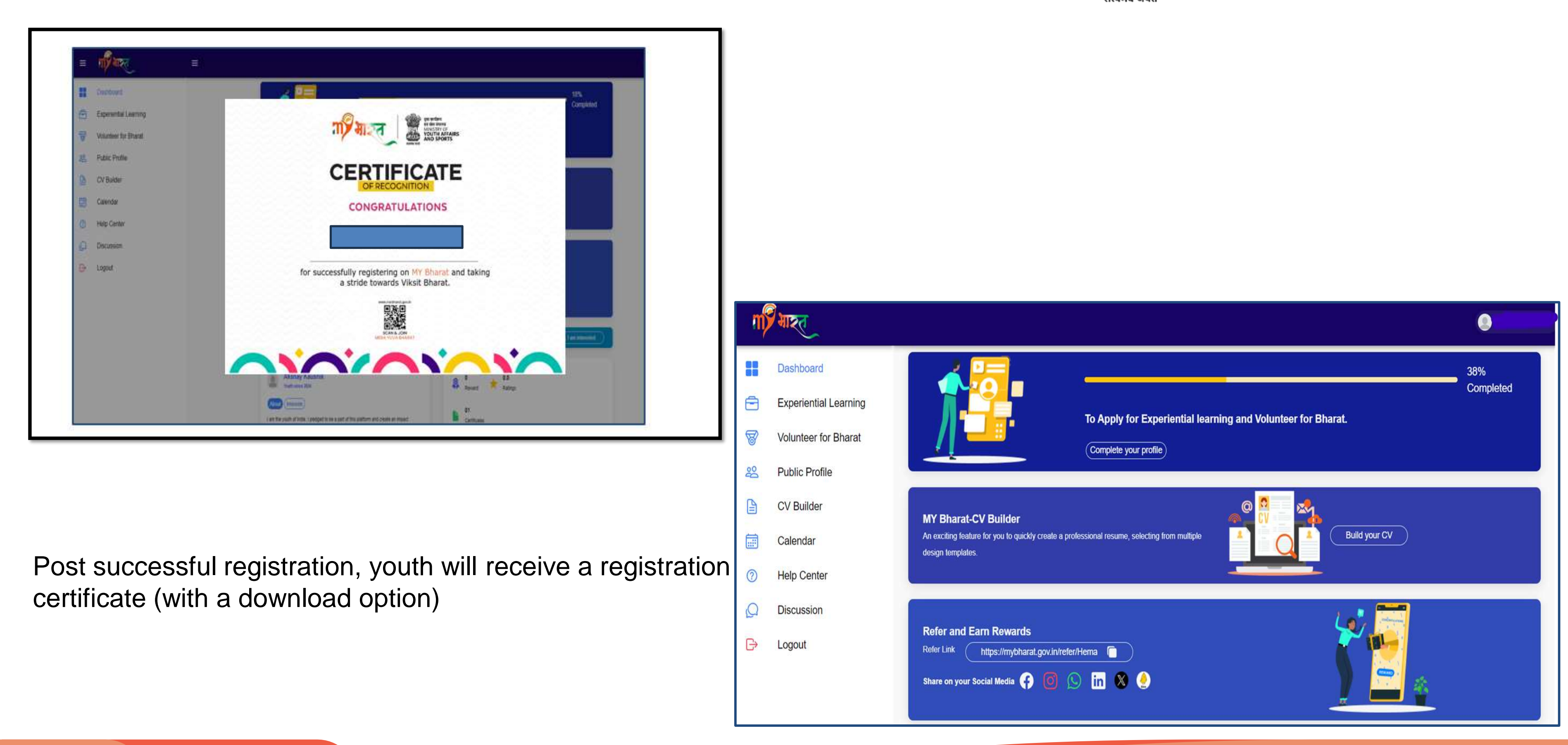

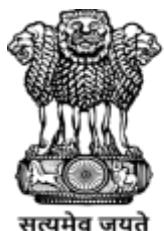

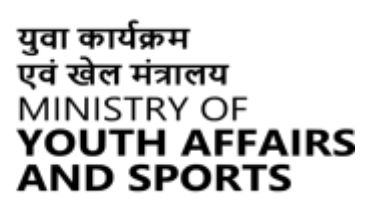

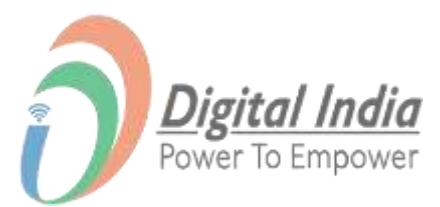

## THANK YOU